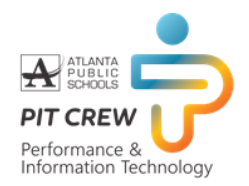

This document outlines the steps required to change your password to a passphrase. In the event you have forgotten your password, the steps to do a self-service password reset (SSPR) are included.

- **Password change**: allows users who know the current password to change their password.
- **Registration**: grants the user the rights to reset their password when the need arises.
- **Password Reset**: may be required when the user forgets the old password.

### **Password Change**

1. Enter the following address in your browser

http://tinyAPS.com/?mymicrosoft

2. You may get the APS sign in screen if you are not on the APS network.

Enter your username@apsk12.org and password

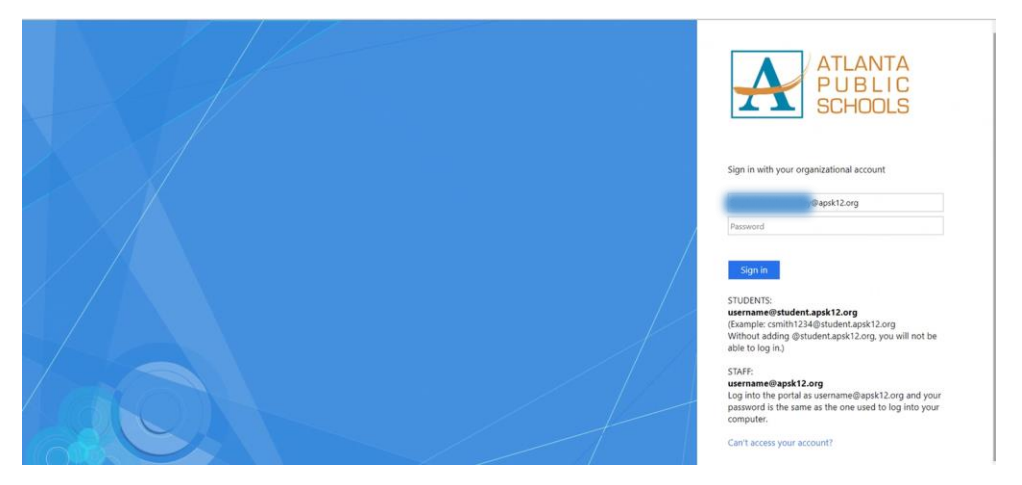

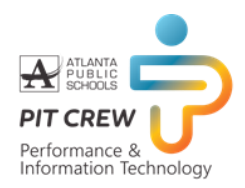

3. Select Identity Verification method

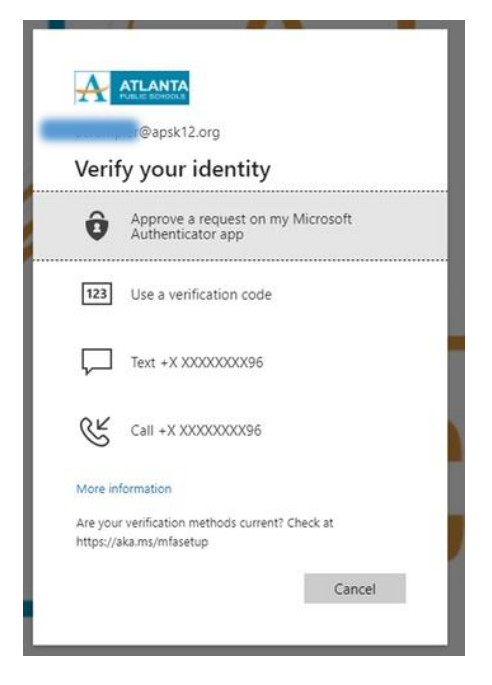

4. Enter the code

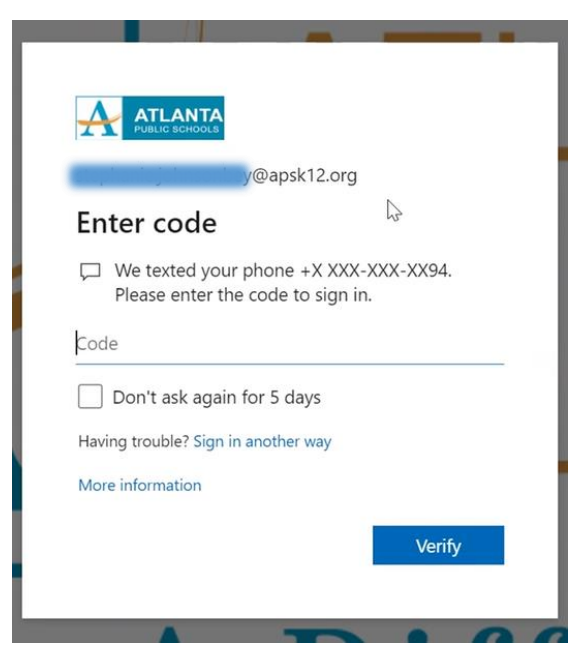

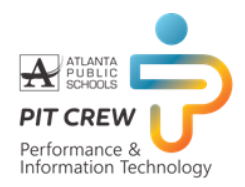

5. Click "Change Password"

**NOTE**: Your new password must be a passphrase instead of a password. An example of a passphrase is "What a wonderful day!"

A simple sentence with punctuation meets the required complexity including the minimum length of 15 characters.

| Qazureuser247       | Security info                                                                                  | Password<br>Cu<br>Make your password stronger, or change it if<br>contained reasons it. | Settings & Privacy<br>CO<br>Personalize your account settings and see<br>how your data is used.<br>It was settings and PRIVACY > |
|---------------------|------------------------------------------------------------------------------------------------|-----------------------------------------------------------------------------------------|----------------------------------------------------------------------------------------------------|
| Sign out everywhere | Devices<br>Database a lot of devices and review your<br>connected devices.<br>MANAGE DEVICES > | Organizations                                                                           | My sign-ins                                                                                                    |
| Office apps         | Subscriptions                                                                                  |                                                                                         |                                                                                                    |

- 6. Enter your old password once and the new passphrase twice to reset.
- 7. Click Submit

| hange password                |  |  |
|-------------------------------|--|--|
| endinge pussivoru             |  |  |
| ser ID                        |  |  |
| ephanie.JohnsonBey@apsk12.org |  |  |
| la passwora                   |  |  |
| reate new password            |  |  |
| onfirm new password           |  |  |
|                               |  |  |
| Submit                        |  |  |

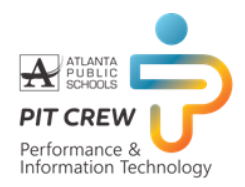

8. Your profile information will be displayed.

| Profile                                  |                         |                                                                                                    |                                                                                                    |
|------------------------------------------|-------------------------|----------------------------------------------------------------------------------------------------|----------------------------------------------------------------------------------------------------|
| ASSISTANT DIR<br>DEVELO<br>IT Governance | ECTOR - IT<br>& Policy  | Email: cmnelson@atlanta.k12.ga.us<br>Alternate email:<br>Phone: 2452 (work)<br>Office: IT Governance & Policy, Atlanta | Manage account<br>Change password<br>Set up self service password reset<br>Additional security verification<br>Review terms of use<br>Sign out everywhere |
| Devices & activity                       | Windows<br>Workplace jo | Disable device                                                                                                    |                                                                                                    |
| MOLA000R90R2ZY2                          | Windows<br>Workplace jo | Disable device                                                                                                    |                                                                                                    |

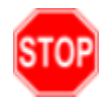

You have successfully changed your password

### Registration

- 1. Enter the following address in your browser https://bit.ly/APS-Register-SSPR
- 2. Click on Re-enter my password to confirm your password

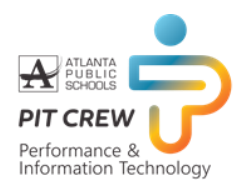

|                                                                                                    | Stephanie.JohnsonBey@apsk12.org |
|----------------------------------------------------------------------------------------------------|---------------------------------|
| confirm your current password                                                                                       |                                 |
| In order to keep your security information private, we need you to re-enter your current password on the next page. |                                 |
| re-enter my password                                                                                                |                                 |
|                                                                                                    |                                 |
|                                                                                                    |                                 |
|                                                                                                    |                                 |
|                                                                                                    |                                 |
|                                                                                                    |                                 |
|                                                                                                    |                                 |
|                                                                                                    |                                 |

- 3. Enter your username@apsk12.org
- 4. Click Next

| Microsoft<br>Sign in<br>@apsk12.org |      |
|-------------------------------------|------|
| No account? Create one!             |      |
| Can't access your account?          |      |
| Sign-in options                     |      |
|                                     | Next |
|                                     |      |

5. Select your authentication method on the "don't lose access to your account" screen. **Note:** You must choose 2 out of the 3 options provided.

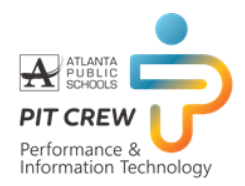

| don't lose access to your account!                                                                                                    |  |
|----------------------------------------------------------------------------------------------------|--|
| To make sure you can reset your password, we need to collect some info so we can verify who you are. We won't use secure. You'll need to set up at least 2 of the options below. |  |
| Authentication Phone is not configure. Set it up now                                                                                                    |  |
| Authentication Email is not configured Set it up now                                                                                                    |  |
| Security Questions are not configured. Set them up now                                                                                                    |  |
| finish cancel                                                                                                    |  |
|                                                                                                    |  |
| Security Questions are not configured. Set them up now                                                                                                    |  |

For Authentication Phone, choose "United States" as the region, and enter your phone number

- Click on "text me" or "call me"
  - If you select "text me", you will be provided with a form to enter the code sent to your text message
  - If you select "call me", wait for the phone call, answer the call and follow the instructions
- Click Back

| lease verify your authe  | ntication phone numbe | er below.  |  |  |
|--------------------------|-----------------------|------------|--|--|
| Select your country or   | region                |            |  |  |
| Enter your authenticatio | on phone number       | — <b>`</b> |  |  |
| text me                  | call me               |            |  |  |
|                          |                       |            |  |  |
| back                     |                       |            |  |  |

For Authentication Email, enter your email address and wait for the code

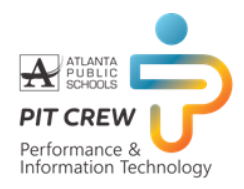

**NOTE**: You must use a non-APS email. If you do not want to enter a personal email address, you may still call the Service desk at x1000.

- Enter the code from your email in the Authentication Email Box
- Click on Back

| Please verify your au | hentication email address b | elow. Don't use your | primary work or scho | ool email. |
|-----------------------|-----------------------------|----------------------|----------------------|------------|
| Enter your authentic  | ation email address         | _ ←                  | I                    |            |
| email me              |                             |                      |                      |            |
| back                  |                             |                      |                      |            |
|                       | •                           |                      |                      |            |

#### 6. Click Finish

| Microsoft                                                                                                    |
|----------------------------------------------------------------------------------------------------|
|                                                                                                    |
| don't lose access to your account!                                                                                       |
| Thanks! We'll use the info below to recover your account if you forget your password. Click "finish" to close this page. |
| Authentication Phone is set to +                                                                                         |
| Authentication Email is set to in the company of the change                                                              |
| Security Questions are not configured. Set them up now                                                                   |
| finish                                                                                                    |
|                                                                                                    |
|                                                                                                    |
|                                                                                                    |

You have successfully completed the APS Self Service Password Registration

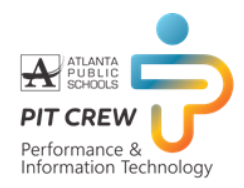

### **Password Reset**

1. Enter the following address in your browser

https://bit.ly/APS-SSPReset

- 2. In User ID enter your username@apsk12.org
- 3. Enter the characters in the picture into the box provided
- 4. Click Next

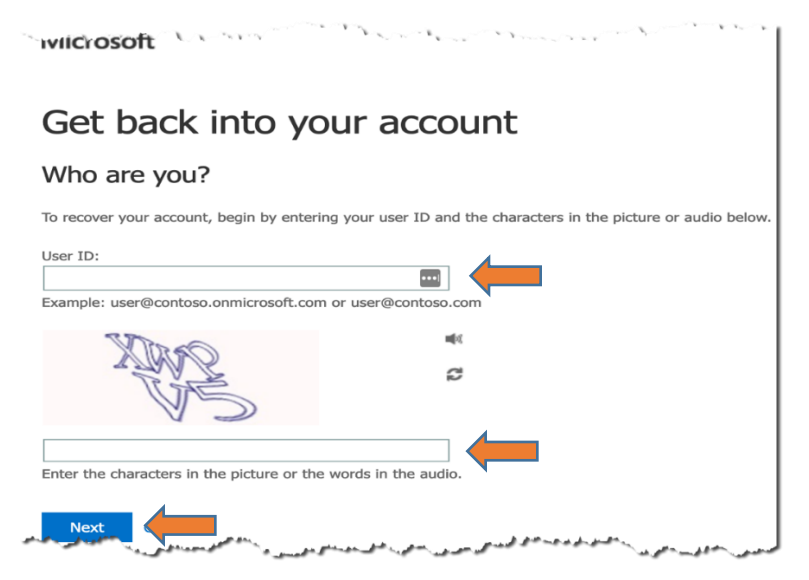

- 5. Select "I forgot my password"
- 6. Click Next

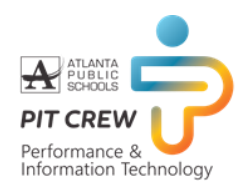

| Microsoft                                                                                                    |
|----------------------------------------------------------------------------------------------------|
| Get back into your account                                                                                                    |
| Why are you having trouble signing in?                                                                                                    |
| I forgot my password                                                                                                    |
| No worries, we'll help you to reset your password using the security info you registered with us.<br>I know my password, but still can't sign in |
| Next                                                                                                    |
|                                                                                                    |
|                                                                                                    |
|                                                                                                    |
| and the first of the second second second second second second second second second second second second second                                  |

- 7. Choose one of the options, for the first verification step
  - For example, select "email my alternate email"

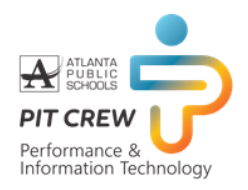

#### 8. Click Email

| Microsoft                                                         |                                                                                                   |  |
|-------------------------------------------------------------------|---------------------------------------------------------------------------------------------------|--|
| Get back into yo                                                  | our account                                                                                       |  |
| verification step 1 > verification step 2 > choose a new password |                                                                                                   |  |
| Please choose the first contact method                            | we should use for verification:                                                                   |  |
| • Email my alternate email                                        | You will receive an email containing a verification code at your al address (if******@gmail.com). |  |
| Call my mobile phone                                              | Email                                                                                             |  |
|                                                                   |                                                                                                   |  |
| I                                                                 |                                                                                                   |  |
| Cancel                                                            |                                                                                                   |  |

- 9. Enter the code sent into the box provided
  - Log into your alternate email
  - Copy the verification code sent to your email
- 10. Enter the code into the box provided
- 11. Click Next

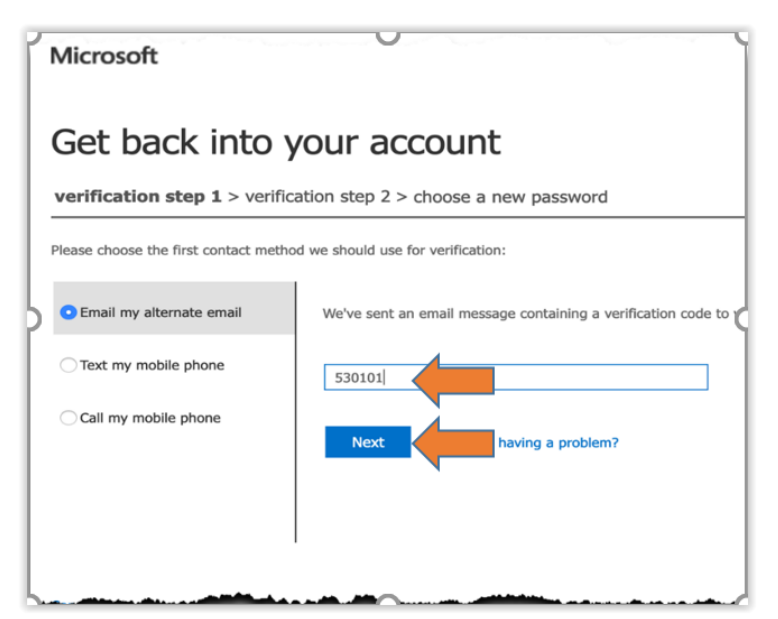

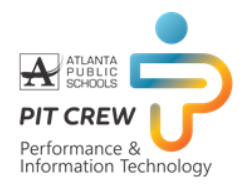

- 12. Select the option for verification step 2
- 13. Click Text

| Microsoft                                                                        |                                                                                                    |  |  |
|----------------------------------------------------------------------------------|----------------------------------------------------------------------------------------------------|--|--|
| Get back into your account                                                       |                                                                                                    |  |  |
| verification step $1 \checkmark >$ verification step $2 >$ choose a new password |                                                                                                    |  |  |
| Please choose the second contact met                                             | hod we should use for verification:                                                                                                    |  |  |
| Text my mobile phone Call my mobile phone                                        | In order to protect your account, we need you to enter your com<br>phone number (*********45) below. You will then receive a t<br>with a verification code which can be used to reset your passwor |  |  |
|                                                                                  |                                                                                                    |  |  |
|                                                                                  | Text                                                                                                    |  |  |
|                                                                                  |                                                                                                    |  |  |

- 14. Check your text message
- 15. Enter the code in the box
- 16. Click Next

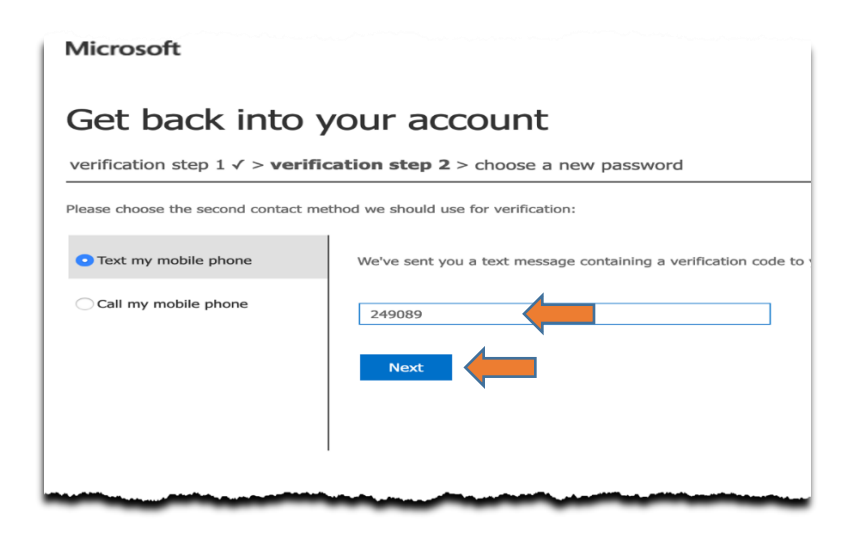

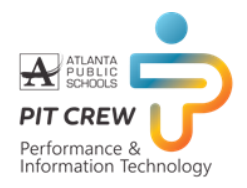

- 17. Enter your new password twice
- 18. Click Finish

| Microsoft                                                                                                    |                                                                                                    |
|----------------------------------------------------------------------------------------------------|----------------------------------------------------------------------------------------------------|
| <b>Get back into your account</b><br>verification step 1 ✓ > verification step 2 ✓ > <b>choose a new password</b>                                                                                                    |                                                                                                    |
|                                                                                                    |                                                                                                    |
| •••••                                                                                                    | ٩                                                                                                    |
| * Confirm new password:                                                                                                    |                                                                                                    |
| •••••                                                                                                    | ٩                                                                                                    |
| Finish                                                                                                    |                                                                                                    |
|                                                                                                    |                                                                                                    |
|                                                                                                    |                                                                                                    |
|                                                                                                    |                                                                                                    |
|                                                                                                    |                                                                                                    |
|                                                                                                    |                                                                                                    |
| and the second second sec | And the second division of the second division of the second divisio |

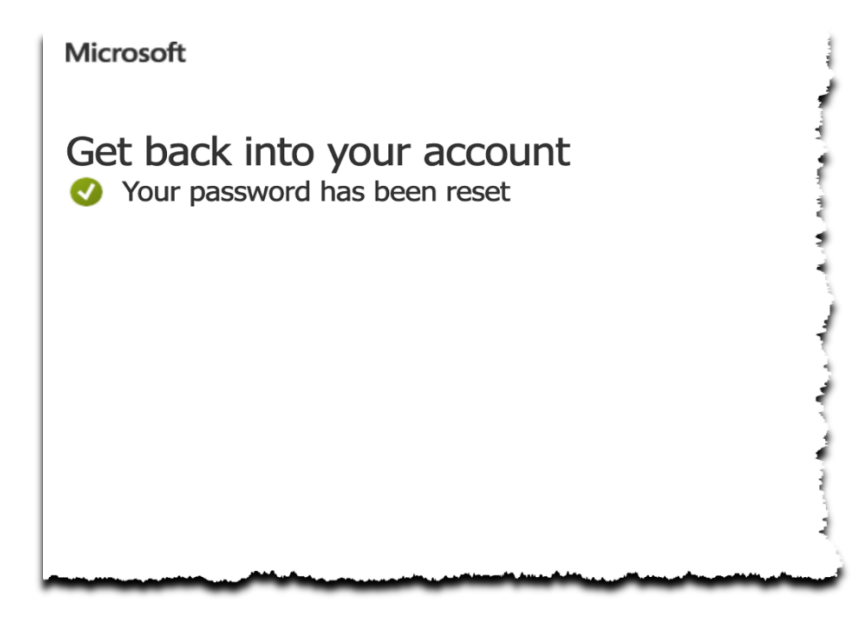

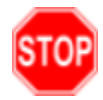

You have successfully reset your password